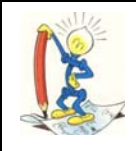

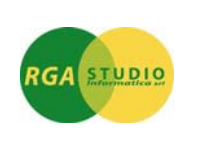

## Omega Fast: gestione "Fatture acconto e fatture a saldo". Ecco come fare:

Nel trattamento documenti è stato introdotta la possibilità di impostare nella fattura di saldo di acconti precedentemente fatturati

Nelle righe del documento è stato inserito un "Tipo Riga" che permette di definire se si tratta di uno **storno acconto**.

| estata <u>D</u> ettaglio rigl         | he Tot  | ali <u>m</u> erce/spese <u>S</u> cadenze | Riepilogo totali |      | Riga                | 2 di | 2 Variazione | Sto    | ⊐<br>rno Accon | to            |        |
|---------------------------------------|---------|------------------------------------------|------------------|------|---------------------|------|--------------|--------|----------------|---------------|--------|
| Riga Articolo                         |         | Descrizione                              |                  | Um2  | Quantita' Um2       | Um   | Quantita'    | In     | nporto         | Omaggi        | Comm   |
| 1 CA00090                             |         | CALOTTA APERTA 72x100                    | ĺ                | Kg   | 1.000,000           | Nr   | 5.000,000    |        | 4.000,00       |               |        |
| 2                                     |         | STORNO ACCONTO                           |                  |      |                     | Nr   | 1,000        |        | 100,00-        | Storno Acc.ti |        |
| 3                                     |         |                                          |                  |      |                     |      |              |        |                |               |        |
| 4                                     |         |                                          |                  |      |                     |      |              |        |                |               |        |
| 5                                     |         |                                          |                  |      |                     |      |              |        |                |               |        |
| 6                                     |         |                                          |                  |      |                     |      |              |        |                |               |        |
| 7                                     |         |                                          |                  |      |                     |      |              |        |                |               |        |
| 8                                     |         |                                          |                  |      |                     |      |              |        |                |               |        |
| <                                     |         | III                                      |                  |      |                     |      |              |        |                |               |        |
| Tipo riga A                           | rticolo |                                          | Descrizio        | ne   |                     |      |              |        | Un             | Qua           | ntita' |
| Storno Acc.to 🔽                       |         |                                          | STORNO A         | ссо  | то                  |      |              |        | Nr             |               | 1,000  |
| Normale<br>Solo Valore<br>Solo IVA 00 | 0-      | Sconti/Magg.                             |                  | Impo | orto/IVA<br>100.00- |      |              | Caus.  | Dp Co          | ommessa/Cau   | is. T  |
| Storno Acc.to                         |         |                                          |                  | 22   | 00                  |      |              |        | С              | Mov.          |        |
|                                       |         |                                          |                  |      |                     |      |              | Nr.Col | li             |               |        |

Nell'ambito di questo rigo l'utente potrà inserire un codice articolo di listino nella cui anagrafica è impostato un **conto anticipi** che verrà movimentato in fase di predisposizione fattura.

Il valore inserito nella riga dovrà essere **negativo**, come da immagine di esempio. In caso di inserimento di riga con valori positivi il programma visualizzerà un avviso.

Il caso di selezione Tipo Riga "Storno Acc.to" il programma reimposta i dati della riga come da seguente elenco:

- magazzino: casuale/depositi azzerati
- omaggio: non attribuibile
- provvigioni riga: azzerate
- non rientra nella base imponibile Conai/Raee.
- non rientra nella totalizzazione dei Totali Merce
- non rientra nel calcolo delle sconti/maggiorazioni di piede
- statistiche: non movimentate

La schermata "Scadenze" (secondo piede documento) è stata modificata per visualizzare il totale storno acconti (iva compresa)

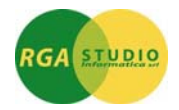

|                 |                         |                            | Speπ.ie          | 1301.0001                |
|-----------------|-------------------------|----------------------------|------------------|--------------------------|
| <u>T</u> estata | <u>D</u> ettaglio righe | Totali <u>m</u> erce/spese | <u>S</u> cadenze | <u>R</u> iepilogo totali |
|                 |                         |                            |                  |                          |
| Tota            | le documento            | 3538,                      | 00               |                          |
| Tota            | le a debito             | 3538,                      | 00               |                          |
| di cu           | ii storno accont        | i 122,                     | 00               |                          |
|                 |                         |                            |                  |                          |

La schermata "Riepilogo Totali" non ha subito variazioni, l'imponibile acconto viene sottratto agli altri imponibili presenti nel documento.

## <u>Gestione Parametri Fatturazione – Conti Fatturazione</u>

In vendite-fatturazione-gestione parametri-F5 contabilità-F7 conti fatturazione, è stato inserito il campo "Conto Acconto" (non obbligatorio).

Se questo campo viene lasciato a zero il programma movimenta il conto indicato nella riga documento. Invece se è presente un conto questo viene movimentato in sostituzione del conto indicato nella riga documento.

| V W III U                                                                                       |                                               |            |                        | 1.1                       |                |              | and A A     | - |  |
|-------------------------------------------------------------------------------------------------|-----------------------------------------------|------------|------------------------|---------------------------|----------------|--------------|-------------|---|--|
| 777 D'AMICIS                                                                                    |                                               | Gest       | ione parametri         | EURO                      | A 4.5.a        | fat-tpar     | 08/04/14    | 1 |  |
| Parametri Contabilita<br>Parametri Contabili                                                    | ' - Registri IVA<br>Ita' - Conti fatturazione | agganciati | Para                   | metri Contabilita         | 7 - Numer azio | ne Documenti |             |   |  |
| Conto Iva vend                                                                                  | ite                                           | 2221.0006  | Iva ns. debito         |                           |                |              |             |   |  |
| Conto Iva vend                                                                                  | ite CEE                                       |            |                        |                           |                |              |             |   |  |
| Cento Iva sospesa                                                                               |                                               | 2221.0008  | Na in sosp.oper.Enti l | Pubblici                  |                |              |             |   |  |
| Conto ricavi                                                                                    |                                               | 5001.0001  | Ricavi Italia          |                           |                |              |             |   |  |
| Conto spese im                                                                                  | iballo                                        |            |                        |                           |                |              |             |   |  |
| Conto spese tra                                                                                 | rsporto                                       |            |                        |                           |                |              |             |   |  |
| Conto spese va                                                                                  | rie                                           |            |                        |                           |                |              |             |   |  |
| Conto spese bolli<br>Conto omaggi<br>Conto CONAI<br>Conto arrotondamenti<br>Tipo arrotondamento |                                               |            |                        | _                         |                |              |             |   |  |
|                                                                                                 |                                               | 4004.0012  | Omaggi val.un. ecc. o  | .50.000                   |                |              |             |   |  |
|                                                                                                 |                                               | 5005.0017  | 6                      | Movimenta CONAI non addeb |                |              |             |   |  |
|                                                                                                 |                                               | 5005.0018  | Arrotondamenti         |                           | _              |              |             |   |  |
|                                                                                                 |                                               |            | Su tutti i documenti   | Su tutti i documenti      |                |              |             |   |  |
| Conto Ritenute                                                                                  | Acconto subite                                | 9909.0001  | Erano prove nicavita   | ssati                     |                |              |             |   |  |
| Conto sconti pa                                                                                 | ngamento                                      |            |                        |                           | _              |              |             |   |  |
| Conto spese in                                                                                  | casso                                         |            |                        |                           | _              |              |             |   |  |
| Conto Cassa/Pr                                                                                  | evidenza                                      | 20000000   |                        |                           | -              |              |             |   |  |
| Conto Acconto                                                                                   |                                               |            | 1                      |                           |                |              |             |   |  |
|                                                                                                 |                                               |            |                        |                           |                |              |             |   |  |
| ESC - Esc.Fin.                                                                                  | F1 - Pulisci                                  | F2-        | Aiuti F:               |                           | F4 -           |              | F5 -        | _ |  |
|                                                                                                 |                                               | 1 1 1      |                        |                           | F.0            |              | E10 Can Die |   |  |

## Predisposizione fatture

La funzione di predisposizione fatture è stata modificata per movimentare specificatamente le righe di storno acconto, come indicato al punto precedente se nella gestione parametri fatturazione è stato indicato un particolare conto Acconti il programma movimenta questo, diversamente movimenta il conto indicato nella riga documento.

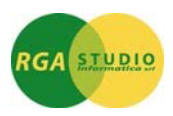

Esempio del movimento contabile generato.

| 1110             |                  |          | W            |        | the second second |         |           |        |              |       |         | 0.0.0.1.1.1 | 1010.4           |
|------------------|------------------|----------|--------------|--------|-------------------|---------|-----------|--------|--------------|-------|---------|-------------|------------------|
| coluin Difector  | DI Di alatara    | Coursela | Trattamen    | to mov | menti co          | otabili | Dr. do ou |        | EORO A 4.5.a | c     | oo-unov | 08/04/14    | W01              |
|                  | 7.04/14          | 100      | Fat. Vendita |        |                   | 01      | 7/0       | 4/14   | 000011/2014  | iento | 2014    | V1          | 11               |
| tita: Anno/Num   | 2014             |          | Contratto:   | Anno/F | diferime          | nto     | 2011      | bla    |              |       |         | F11         | Visualizza MyDoc |
| ologia bene      |                  |          | CCR - MC/I   | )M/Mo  | 4 /               | 201     | 4 1       | A      | Nr.Movimento | CCR   |         | F12         | Scan./Sel. MyDoo |
| i contabili      |                  | -        |              |        | Dati si           | ppleme  | entari —  |        |              | -     | -       |             |                  |
| Importo in       | EURO             | Dare     | Avere        | 1      | Descri            | izione  |           |        |              | Reg.  | Protoc. | Nr.Docum.   | Data docur       |
|                  | 1901             |          | 2221.0006    | - 2    |                   |         |           |        |              |       |         |             |                  |
|                  | 100.00 150       | 0010     | 2221.0000    |        |                   |         |           |        |              |       |         |             |                  |
| 3.               | 100,00           | 0010     | 5001.0001    |        |                   |         |           |        |              |       |         |             |                  |
|                  |                  |          |              |        |                   |         |           |        |              |       |         |             |                  |
|                  |                  |          |              |        |                   |         |           |        |              |       |         |             |                  |
|                  |                  |          |              |        |                   |         |           |        |              |       |         |             |                  |
|                  |                  |          |              | -      |                   |         |           |        |              |       |         |             |                  |
|                  |                  |          |              |        | Dati M            |         |           |        |              |       |         |             |                  |
| i conti dare/ave | re               |          | Saldi dinar  | mici   | T.IVA             | Imp     | onibile F | ٧A     | Codice IVA   | le le | nposta  | Inde        | traib. T.bene    |
| e Acconti a fo   | nit, per servizi |          | 1.620,1      | 10-    | 01                |         | 2.9       | 900,00 | 0 2200       |       | 63      | 8,00        |                  |
| are              |                  |          |              |        |                   |         |           |        |              |       |         |             |                  |
| drature          |                  |          |              |        |                   |         |           |        |              |       |         |             |                  |
| cumento          |                  |          | VA           |        |                   |         |           |        |              |       |         |             |                  |
| nerale           |                  |          |              |        |                   |         |           |        |              |       |         |             |                  |
| _                | _                |          |              |        |                   |         |           |        |              | _     |         |             |                  |
| azione           |                  |          |              |        |                   |         |           |        |              | _     |         |             |                  |
|                  |                  |          |              |        |                   |         |           |        |              |       |         |             |                  |

## Nota Bene

In testata fattura la casella di spunta "Fattura Acconto" viene utilizzato solo ed esclusivamente per l'emissione della fattura elettronica alla Pubblica Amministrazione.

Cordiali saluti.

Ufficio Assistenza Clienti